世界を結ぶ Connect the World

# 多言語 自動翻訳アプリ Multilingual Automatic Translation App

(Microsoft Office/Text File/Itscad File)

Microsoft Azure Translator 64言語 64 Languages Googel Cloud Platform Translator 102言語 102 Languages (共用翻訳キー付 With shared translation key)

知識と技術を伝える Propagate knowledge and technology

# 多言語 e-Learningアプリ Multi-Lingual e-Learning App

学生向け学習アプリ Learning Apps for students 技能実習生向け学習アプリ Learning Apps for technical interns チュートリアル(家庭教師)タイプ Tutorial type

ビデオガイダンス付 With Multi-Lingual Video Guidance グローバルユーザーマニュアル Global User Manual

母国語・英語・他言語とビデオガイダンスを使って、課題と対策を瞬時に共有できる。 With using Languages of Native, English, Others and video guidance, Issues and Solutions can be instantly shared.

グロバルな教育・ビジネス・作業現場で言語障壁を解決できる。 The language barriers in global education, bussiness and work site can be soluved.

NPO : Learning Pertner for Overseas Engineers (LPOE) / Japan

#### ¥LPOE\_Manual¥Manual\_G¥0\_Intro & Index 0\_1. Introduction.itd

#### Japanese/English/Thai

### 前書き

本書は、Microsoft Windows10 PCおよび Net と連動した自動翻訳タイプの e-マニュアル です。

自動翻訳言語数は Microsoft Azure Translator 64、Google Cloud Translator 102 です。

翻訳対象はOffice2010以降(Word/Exce/PowerPoint)、テキストおよびIts CAD ファイルです。翻訳後見直しが 必須です。

本書と学習アプリは、設計用アプリ多言語版 Its CAD を PowerPoint のように使用して作成しています。

レイヤーの言語を切り替えて、3言語(母国語·英語・他言語)をPC画面上に表示できます。

学習内容は他言語でも作成できます。翻訳順は母国語 -> 英語 -> 他言語です。

多言語動画音声ガイダンスを作成すれば、これで自己学習をサポートできます。

この自動翻訳とe-Learningアプリで、多分野の学習を世界中で共有することが一層容易になるでしょう。

本書を通して、LPOEは多言語の自動翻訳と学習アプリの普及を目指しています。

### Introduction

This book is automatic translation type Manual that links with Microsoft Windows 10 PC and Net. The number of automatic translation languages is Microsoft Azure Translator 64, Google Cloud Translator 102.

Translation target is MS Office 2010 later (Word/Exce/PowerPoint), Text and Its CAD files. Review is required after.

This book and Learning Apps are made with multilingual Its CAD for design as same as PowerPoint.

With changing language in the layer, 3 Languages (Native, English and another) can be displayed on PC screen.

Learning content can be made in other language. Translation process is Native -> English -> Others.

IF make Multilingual video & voice guidance, Self learning can be supported with it

With this Apps of Automatic Ttanslation and e-Learning, it will be easier to share various field Learning all over the world.

Throughout this book, LPOE aims to disseminate multilingual automatic translation and learning applications.

หนังสือเล่มนึเป็นคู่มือชนิดการแปลอัตโนมัติทึเชือมโยงกับ Microsoft Windows 10 พีซีและสุทธิ. จำนวนภาษาการแปลอัตโนมัติคือ Microsoft Azure แปล๖๒, Google AI แปล๑๐๔.

เป้าหมายการแปลเป็น MS Office ๒๐๑๐ต่อมา (Word/Exce/PowerPoint) ข้อความและแฟ้ม CAD ต้องมี การตรวจสอบหลังจากนั้น.

หนังสือและปพลิเคชันการเรียนรู้นี้จะทำกับ CAD หลายภาษาสำหรับการออกแบบเช่นเดียวกับ PowerPoint. ด้วยการเปลี่ยนภาษาในเลเยอร์คุณสามารถแสดง 3 ภาษา (ภาษาอังกฤษและภาษาอื่น) บนหน้าจอคอมพิวเตอร์. เนื้อหาการเรียนรู้สามารถทำได้ในภาษาอื่นๆ กระบวนการแปลเป็นภาษาที่ -> ภาษาอังกฤษ -> คนอื่นๆ. การเรียนรู้ด้วยตนเองสามารถรองรับได้ด้วย.

ด้วยการปพลิเคชันนี้ของ Ttanslation อัตโนมัติและอีเลิร์นนิง, มันจะง่ายต่อการแบ่งบันการเรียนรู้ที่หลาก หลายทั่วทุกมุมโลก.

ตลอดหนังสือเล่มนี้ LPOE มีจุดมุ่งหมายที่จะเผยแพร่การแปลอัตโนมัติหลายภาษาและการเรียนรู้การใช้งาน.

## Giới thiệu

Cuốn sách này là tự động loại dịch thuật hướng dẫn sử dụng liên kết với Microsoft Windows 10 PC và net.

Số lượng ngôn ngữ dịch tự động là Microsoft Azure Translator 64, Google Cloud Translator 102. Mục tiêu dịch thuật là MS Office 2010 sau này (Word/exce/PowerPoint), văn bản và các file CAD của nó. Xem xét là bắt buộc sau.

Cuốn sách này và các ứng dụng học tập được thực hiện với đa ngôn ngữ CAD của nó cho thiết kế giống như PowerPoint.

Với việc thay đổi ngôn ngữ trong lớp, 3 Ngôn ngữ (Bản địa, tiếng Anh và một ngôn ngữ khác) có thể được hiển thị trên màn hình PC.

Nội dung học tập có thể được thực hiện bằng ngôn ngữ khác. Quá trình dịch thuật là bản địa -> tiếng Việt -> những người khác.

Nếu thực hiện đa ngôn ngữ video & Voice hướng dẫn, tự học tập có thể được hỗ trợ với nó. Với ứng dụng này của ttanslation tự động và e-learning, nó sẽ được dễ dàng hơn để chia sẻ nhiều lĩnh vực học tập trên toàn thế giới.

Trong suốt cuốn sách này, lpoe nhằm mục đích phổ biến dịch tự động đa ngôn ngữ và các ứng dụng học tập.

5

| 目次 |
|----|
|----|

|     | 前書き                             | Introduction                                      | 3  |
|-----|---------------------------------|---------------------------------------------------|----|
| 第0章 | 概要                              |                                                   | 6  |
| 第1章 | 多言語自動翻訳                         |                                                   | 13 |
|     | 1.1 ネット自動翻訳                     | Net automatic translation                         | 15 |
|     | 1.2 アプリのインストール                  | Installing the Apps                               | 16 |
|     | 1.3A Microsoft 翻訳キーの取得          | Get Microsoft translation keys                    | 17 |
|     | 1.3B Google翻訳キーの取得              | Get Google translation keys                       | 18 |
|     | 1.4 Officeファイルの翻訳               | Office file translation                           | 19 |
|     | 1.5 テキストファイルの翻訳                 | Translation of text files                         | 20 |
|     | 1.6 Its CADファイルの翻訳              | Translation of Its CAD files                      | 21 |
| 第2章 | 多言語版学習アプリ                       | Learning Apps with Multilingual                   | 22 |
|     | 2.1 章の構成                        | Configuration of Chapter                          | 23 |
|     | 2.2 節の構成                        | Configuration of Section                          | 24 |
|     | 2.3 項と内容の構成                     | Configuration of Item and Content                 | 25 |
|     | 2.4 LPOE の e-Learning プロトタイプアプリ | e-Learning prototype App of LPOE                  | 26 |
| 第3章 | ItsCAD トレーニング アプリ               | ItsCAD Training App                               | 27 |
|     | 3.0 アプリの起動と全般                   | Booting App and General                           | 27 |
|     | 3.1 初級コマンドの学習                   | Learning of beginner-lebel's command              | 28 |
|     | 3.1.1 座標系 / レイヤーの学習             | Learning Coordinate systems/layers                | 29 |
|     | 3.2 中級コマンドの学習                   | Learning of Middle-level's command                | 30 |
|     | 3.2.1 円/円弧の学習(1例)               | Circle/Arc Learning (an example)                  | 31 |
|     | 3.3 製図の学習                       | Learning Drafting                                 | 32 |
|     | 3.3.3 クロソイドの計算と作図例              | Clothoid Calculation and Drawing example          | 33 |
| 94章 | 数学の学習アプリ                        | Math Learning App                                 | 34 |
|     | 4.0 アプリの起動と全般                   | Booting App and General                           | 34 |
|     | 4.A N進数の学習                      | Learning of N-ary number                          | 35 |
|     | 4.A2 素数の計算プログラム                 | Prime number calculation program                  | 36 |
| 第5章 | プログラミングの学習                      | Learning of VB2017 Programing                     | 37 |
|     | 5.0 アプリの起動と全般                   | Booting App and General                           | 37 |
|     | 5.A オブジェクトの学習                   | Learning of Object                                | 38 |
|     | 5.B グラフィックの学習(地図)               | Learning of graphics (map)                        | 39 |
| 第6章 | 農業技能実習のアプリ                      | App of Agricultural technical intern trainees     | 40 |
|     | 6.0 アプリの起動と全般                   | Booting App and General                           | 40 |
|     | 6.A 季節と行事の学習(例)                 | Learning of Season and Events (examples)          | 41 |
|     | 6.B 代掻きの作業(例)                   | Work of scraping (examples)                       | 42 |
| 第7章 | 建設技能実習のアプリ                      | App of Construction technical intern trainees     | 43 |
|     | 7.0 アプリの記動と全般                   | Booting App and General                           | 43 |
|     | 7.A 朝のあいさつ(例)                   | Greeting in the morning (example)                 | 44 |
|     | 7.B 道路の整形作業(例)                  | Form Making Work of Road (example)                | 45 |
| 8音  | アプリの拡張テクニカル概要                   | App Extension Technical overview                  | 46 |
|     | 81 ItsCADの多言語化                  | ItsCAD Multilingual                               | 47 |
|     | 82 音 / 筋のオブジェクトプロパティ恋百          | Change the object properties of Chapter / Section | 48 |
|     | 8.3 e-l earning アプリのソースコード恋百    | Change the source code of e-learning App          | 49 |
|     | 84 ビデオガイダンスの口述 <b>百</b> (例)     | Oral manuscript of video Guidance (Examples)      | 50 |
|     | しゃ ビノオハッテノイクロ心が何(約)             |                                                   |    |

## ¥LPOE\_Translator¥Manual\_G¥0\_Folder 0\_1\_1. IntroFig\_List.itd

Japanese/English/Vietnamese

## 第0章 概要

| LPC                                                                                                    | E 自動翻訳とe-Learningアプリの紹介図          | Lpoe dịch tự động và e-learning App<br>LPOE Automatic Translation and e-Learning App                      |  |  |  |
|----------------------------------------------------------------------------------------------------|-----------------------------------|----------------------------------------------------------------------------------------------------|--|--|--|
| -<br>Trong 10 con số sau đây được sử dụng trong video giới thiệu của "dvd\0_video_guidance\jpn".<br>The following 10 Figures are used in the introduction video of "DVD\0_Video_Guidance\Jpn".<br>次の10図は DVD¥0_Video_Guidance¥Jpn の 紹介ビデオで使用しているものです。 |                                   |                                                                                                    |  |  |  |
| Fig-01.                                                                                                    | _ LPOE 自動翻訳とe-Learningアプリの概要 —    | Lpoe dịch tự động và e-learning App tổng quan<br>– LPOE Automatic Translation and e-Learning App Overview |  |  |  |
| Fig-02.                                                                                                    | アプリのインストールと翻訳キー                   | Cài đặt ứng dụng và các phím dịch<br>- App installation and translation keys                              |  |  |  |
| Fig-03.                                                                                                    | 多言語 ItsCAD のセットアップ ―――            | Cài đặt đa ngôn ngữ itscad<br>- Multi-lingual ItsCAD Setup                                                |  |  |  |
| Fig-04.                                                                                                    | "LPOE Translator" を Office ヘアドイン— | Thêm "Ipoe Translator" vào văn phòng<br>- Add "Lpoe Translator" to Office                                 |  |  |  |
| Fig-05.                                                                                                    | Office-Word の自動翻訳――               | Văn phòng-Word dịch tự động<br>- Office-Word Automatic Translation                                        |  |  |  |
| Fig-06.                                                                                                    | Office-Excel の自動翻訳                | Office-Excel dịch tự động<br>- Office-Excel Automatic Translation                                         |  |  |  |
| Fig-07.                                                                                                    | Office-PowerPoint の自動翻訳           | Office-PowerPoint dịch tự động<br>- Office-PowerPoint Automatic Translation                               |  |  |  |
| Fig-08.                                                                                                    | LPOE Translationのインストール           | Lpoe dịch cài đặt<br>- LPOE Translation Installation                                                      |  |  |  |
| Fig-09.                                                                                                    | Text File の自動翻訳                   | Dịch tự động của tập tin văn bản<br>- Automatic translation of Text File                                  |  |  |  |
| Fig-10.                                                                                                    | CAD File の自動翻訳                    | CAD tập tin tự động dịch<br>– CAD File Automatic Translation                                              |  |  |  |
| Fig-11.                                                                                                    | CAD Text の多言語化                    | Văn bản CAD đa ngôn ngữ<br>- CAD Text Multi Lingual                                                       |  |  |  |
| Fig-12.                                                                                                    | Video ガイダンスの作成 —————              | Tạo hướng dẫn video<br>- Creating Video Guidance                                                          |  |  |  |
|                                                                                                    |                                   |                                                                                                    |  |  |  |

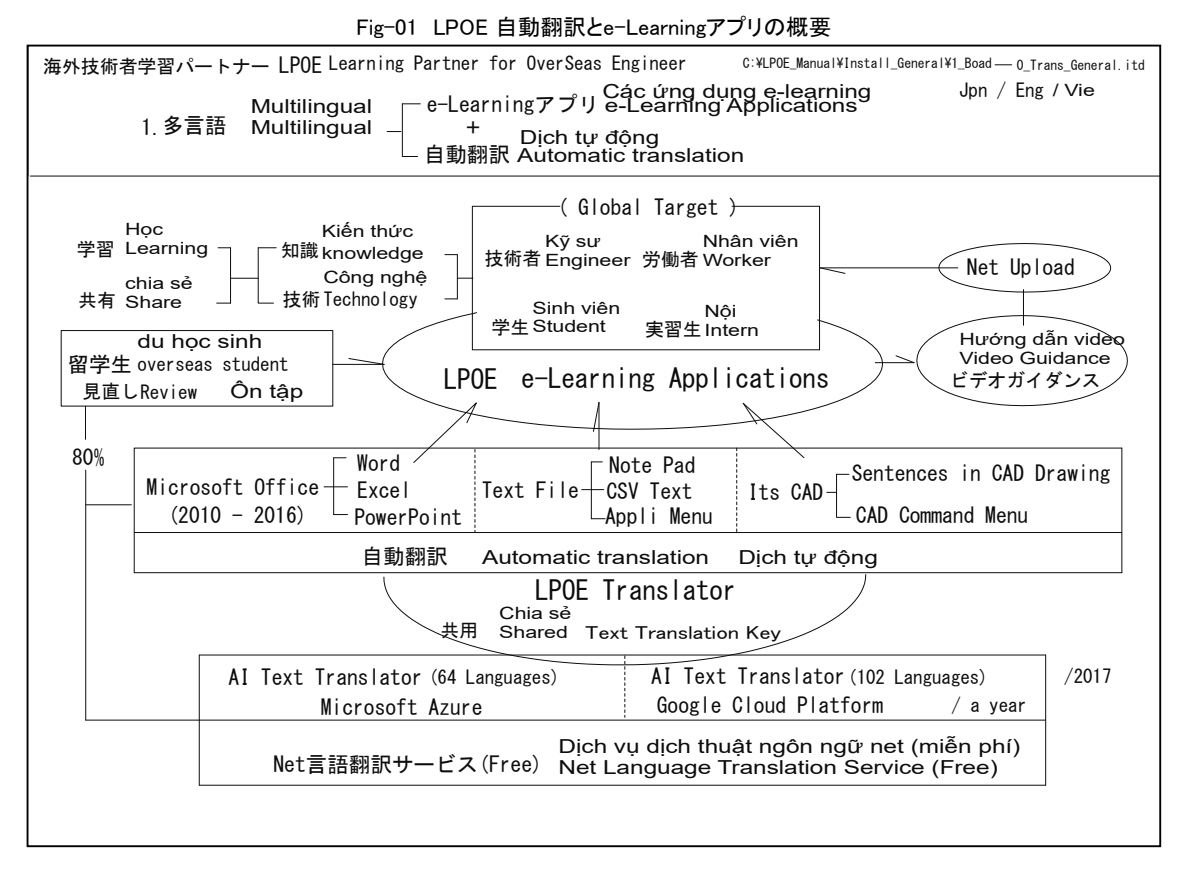

Fig-02 アプリのインストールと翻訳キー

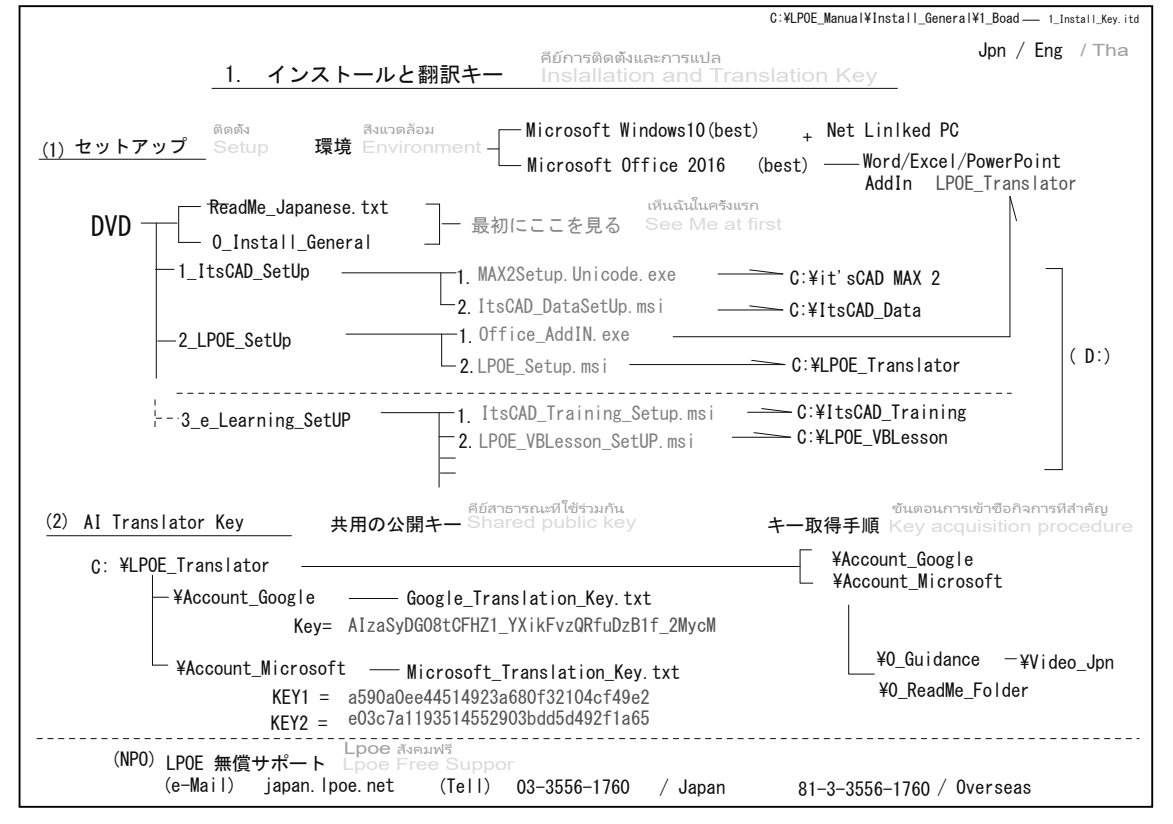

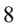

#### Fig-03 多言語 ItsCAD のセットアップ

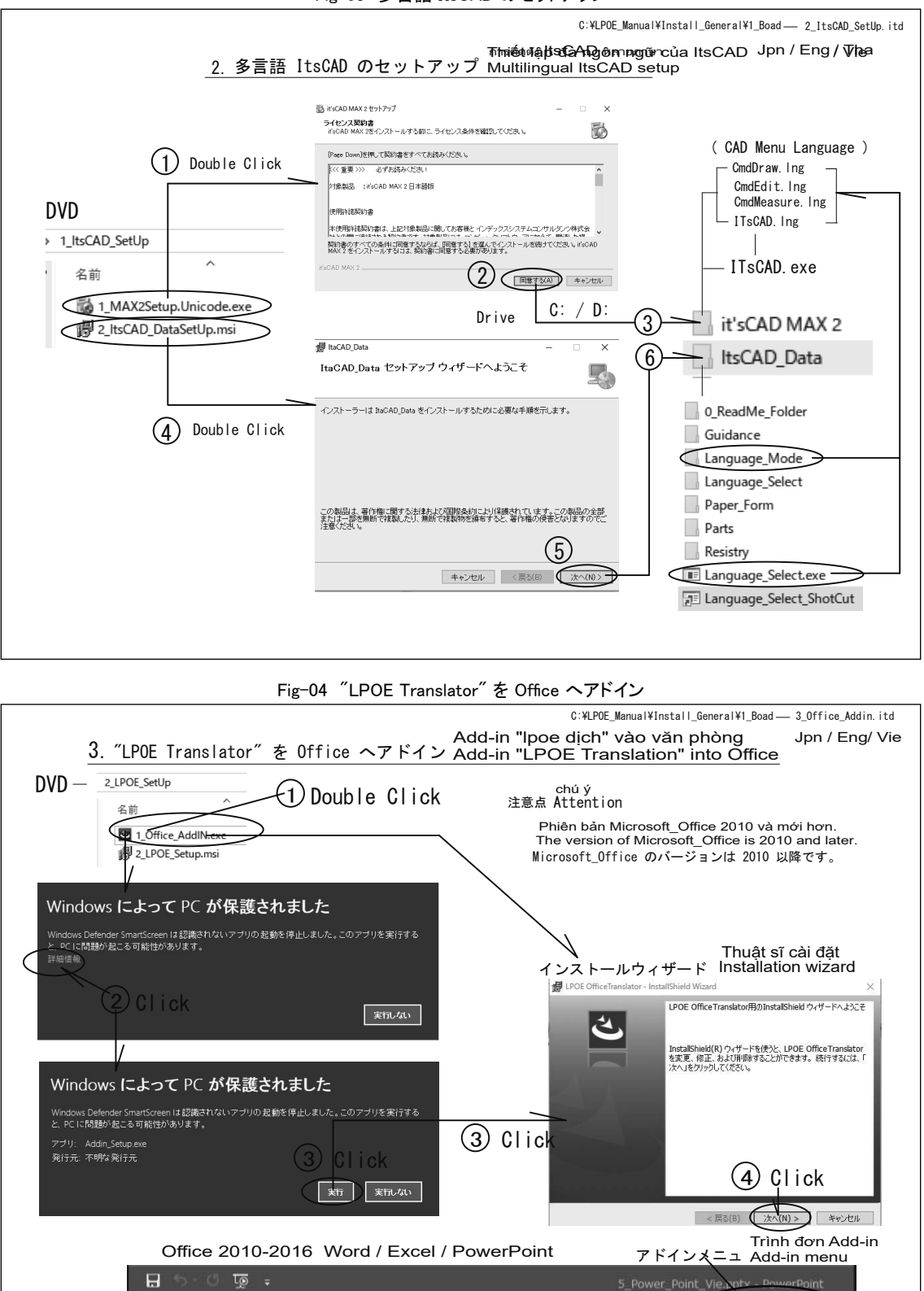

ホーム 挿入 デザイン 画面切り替え アニメーション スライドショー

ファイル

校問

表示

LPOE Translation

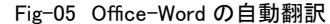

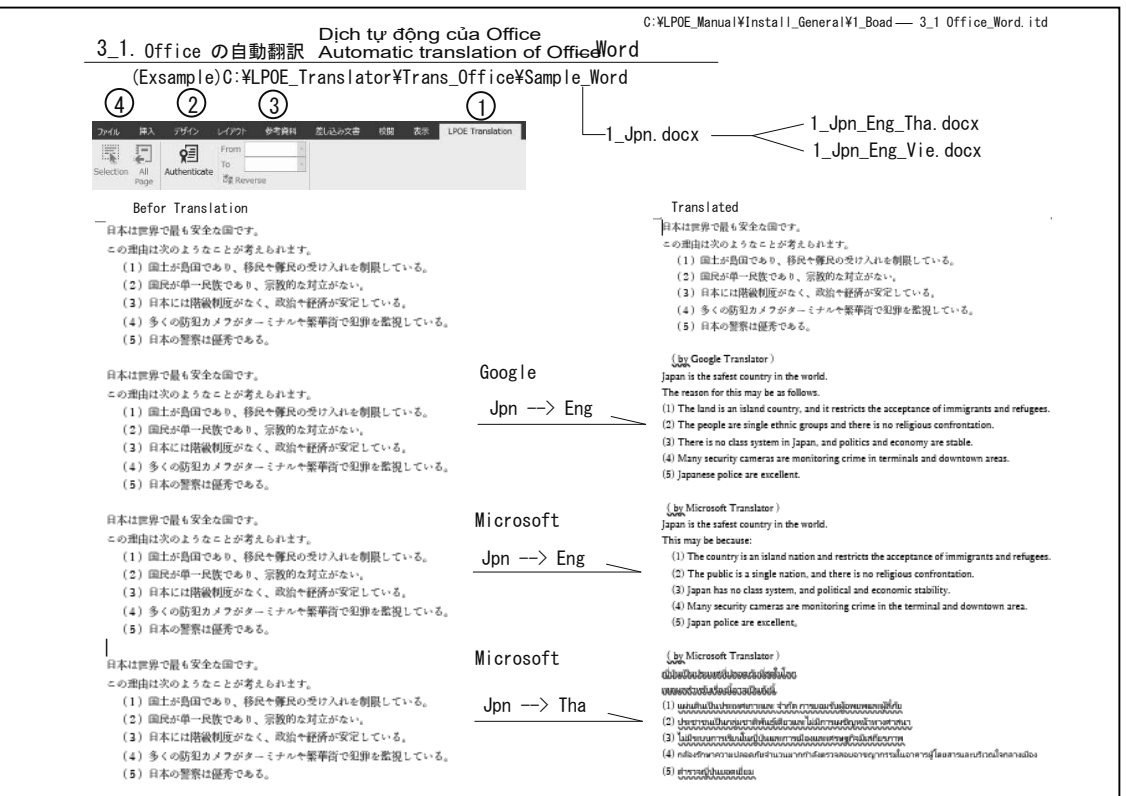

Fig-06 Office-Excel の自動翻訳

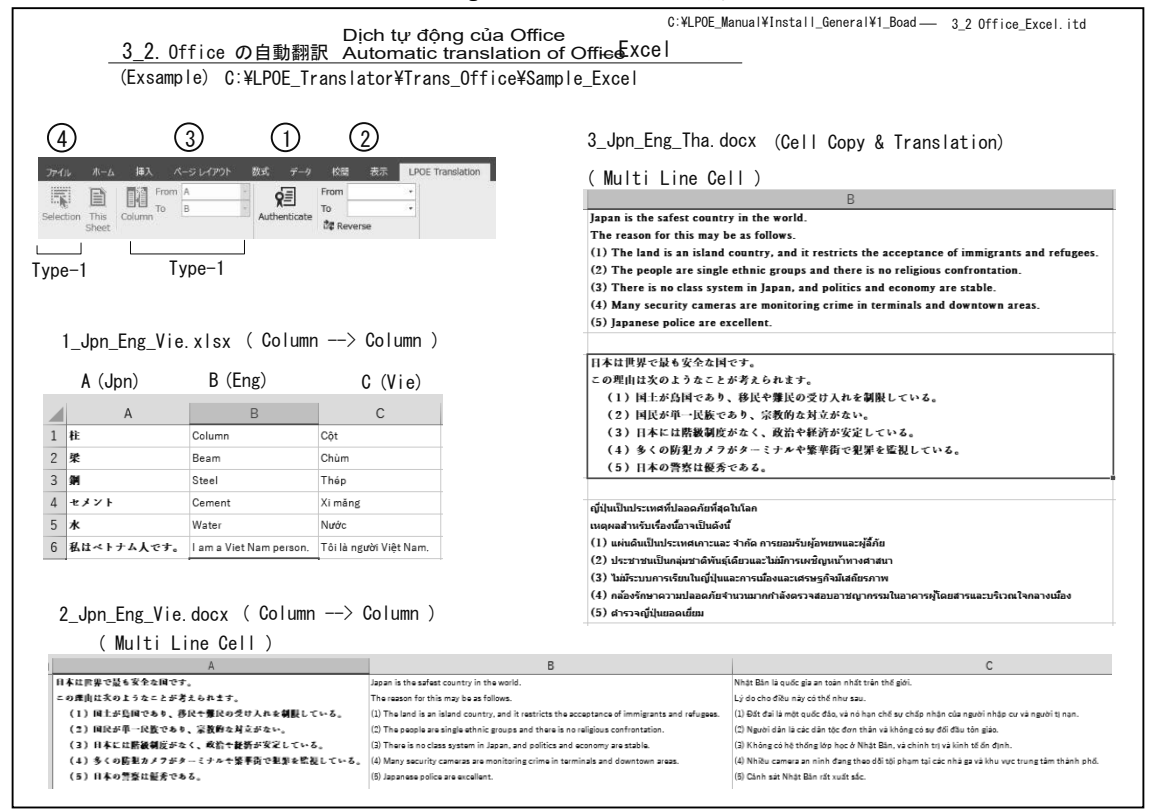